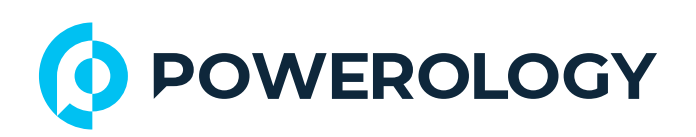

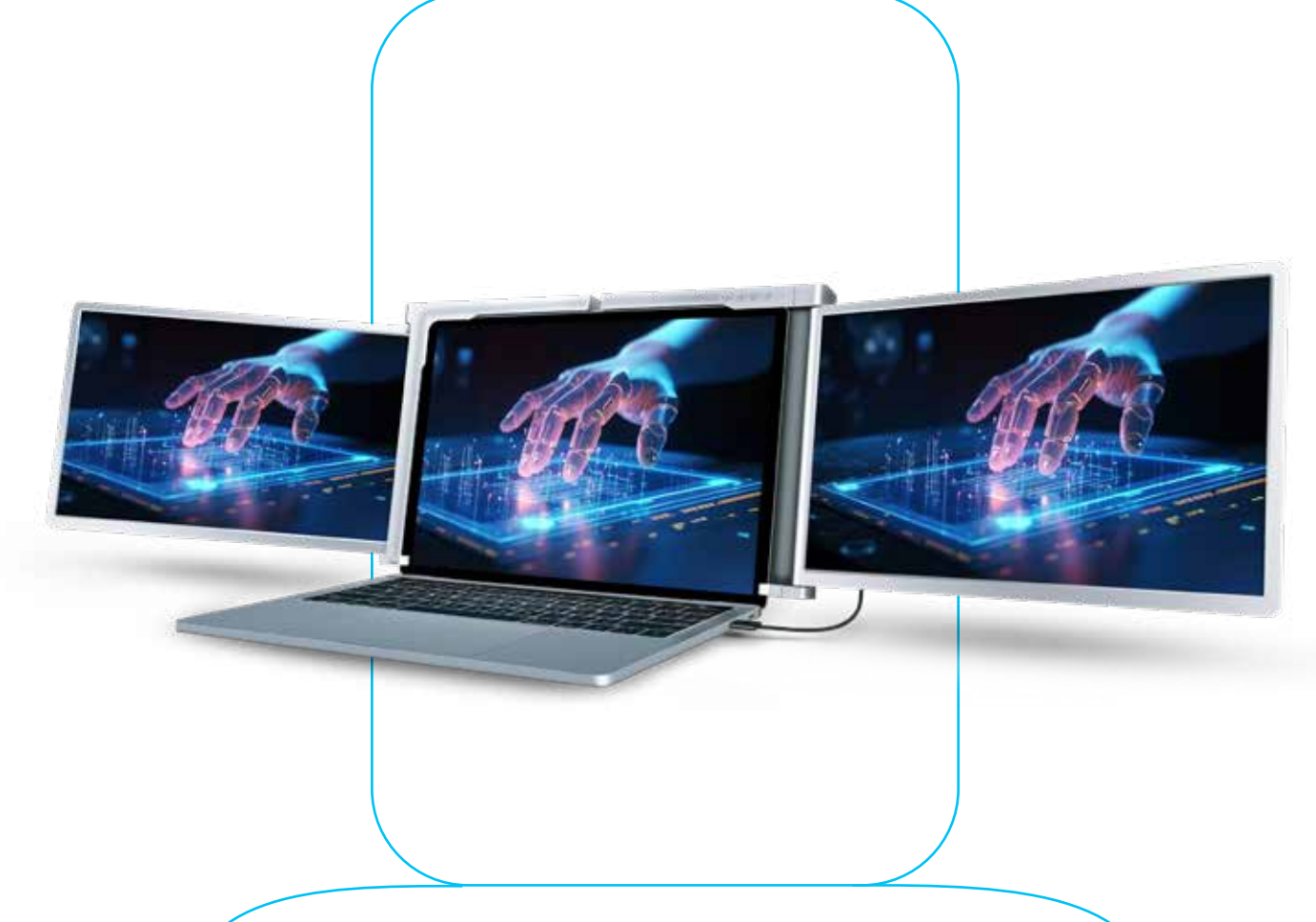

## **Powerology**

## **شاشة محمولة مز دوجة الشاشة مع اتصال** سلكي واحد لأجهزة الكمبيوتر المحمولة مقاس ١٣،٣ بوصة إلى ١٧،٣ بوصة SKU: PDSLM13

## جدول المحتويات

| Г  | التوافق                      |
|----|------------------------------|
| Γ  | المميزات                     |
| Г  | ابحث عن                      |
| h  | تحذير                        |
| h  | محتويات العبوة               |
| ٤  | دليل الأزرار                 |
| ٤  | الإ عداد                     |
| 0  | طرق الاتصال                  |
| ٦  | وضع الشحن العكسي             |
| V  | وضع التفتيح                  |
| V  | تثبيت برنامج التشغيل         |
| ٨  | WINDOWS .I                   |
| ٨  | MAC .Г                       |
| ٩  | تكوين شاشة الكمبيوتر المحمول |
| II | WINDOWS .I                   |
| Г  | Л. DAM                       |
| Г  | المواصفات                    |
| ۳  | الأسئلة الشائعة              |
| Ιο | الضمان                       |
| Ιο | اتصل بنا                     |

قبل تثبيت المنتج واستخدامه، يرجى قراءة دليل المستخدم هذا بعناية لضمان الاستخدام الصحيح والحفاظ عليه آمنًا للرجوع إليه في المستقبل.

## التوافق

شاشة محمولة مزدوجة الشاشة متوافقة مع أجهزة الكمبيوتر المحمولة التي يتراوح حجمها بين ١٣،٣ بوصة إلى ١٧،٣ بوصة.

# المميزات

ا. يعمل بسلاسة مع أنظمة تشغيل مختلفة، مما يضمن توافقًا واسع النطاق مع الأجهزة.

٦. يتميز بنسبة عرض إلى ارتفاع تبلغ ١٦:٩ لتجربة مشاهدة على شاشة عريضة.
". يوفر إخراج الفيديو من خلال منفذ النوع C لتحسين الاتصال والراحة.

3. يوفر جودة فيديو عالية الدقة بدقة ١٠٨٠ بكسل للحصول على صور واضحة وحادة.

ه. يوفر معدل تحديث ٦٠ هرتز لتشغيل فيديو سلس وسلس.

## ابحث عن

تم تضمين البرنامج التشغيلي على ذاكرة الفلاش USB المرفقة. إذا لم تتمكن من الوصول إلى البرنامج التشغيلي من الفلاش، امسح الرمز الشريطي QR الموجود في العبوة لتحميل البرنامج التشغيلي مباشرةً.

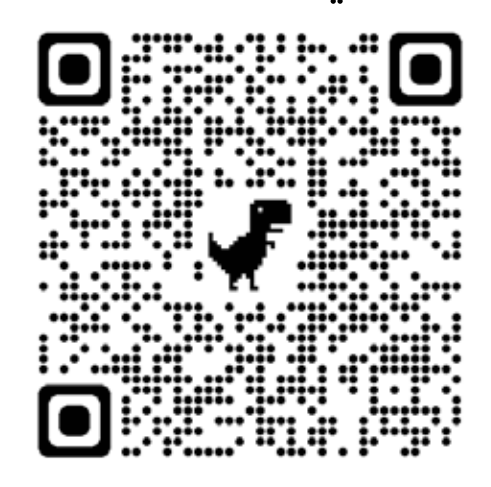

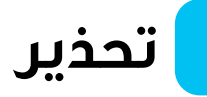

يرجى التعامل مع هذا المنتج بعناية وعدم الضغط على الشاشات لتجنب التلف. لا تتجاوز أقصى زاوية دوران له كما هو موضح أدناه:

زاوية دوران الشاشات

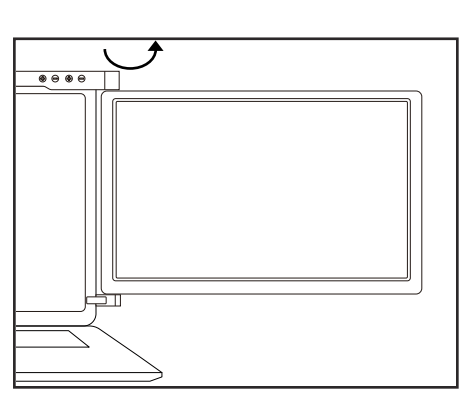

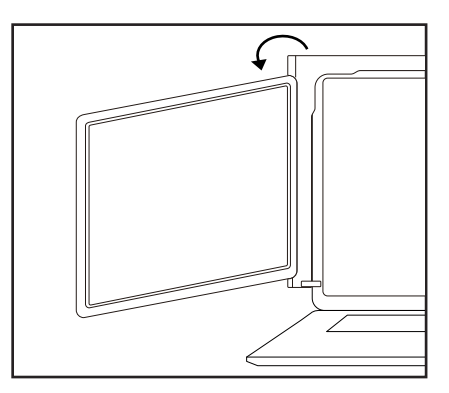

الشاشة اليمنى (،درجة – ١٨٠ درجة)

الشاشة اليسرى (،درجة – ٢٣٥ درجة)

لا تزال الشاشة تستهلك قدرًا ضئيلًا من الطاقة عندما تكون في وضع الاستعداد. لتوفير الطاقة وتقليل النفايات ودعم نمط حياة منخفض الكربون، يوصى بشدة بإزالة توصيلات الكابلات عندما لا تكون الشاشة قيد الاستخدام.

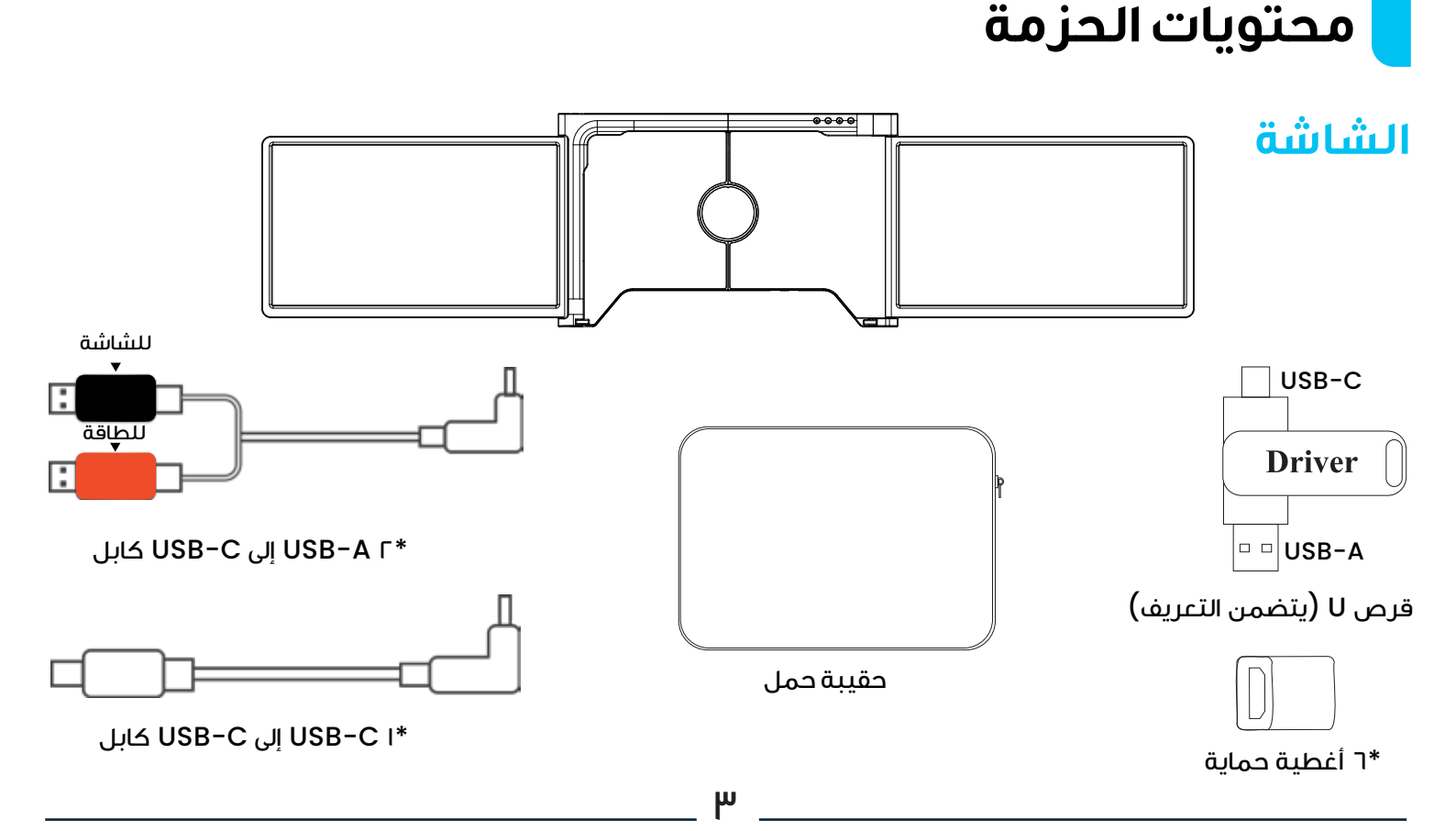

## دليل الأزرار

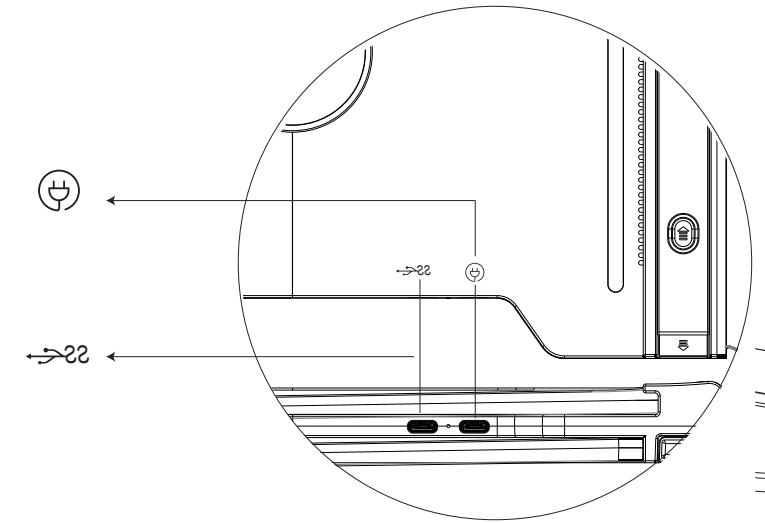

#### USB-CPD

ملاحظة: في حالة الحاجة إلى الطاقة، يوصى باسـتخدام مصدر طاقة الكمبيوتر المحمول (من النوع C) أو شاحن PD لتشغيل الجهاز .

#### منفذ USB-C كامل الوظائف

استخدمهذاالمدخل لتلقي مدخلات مختلفة من منافذ USB-A أو USB-C.

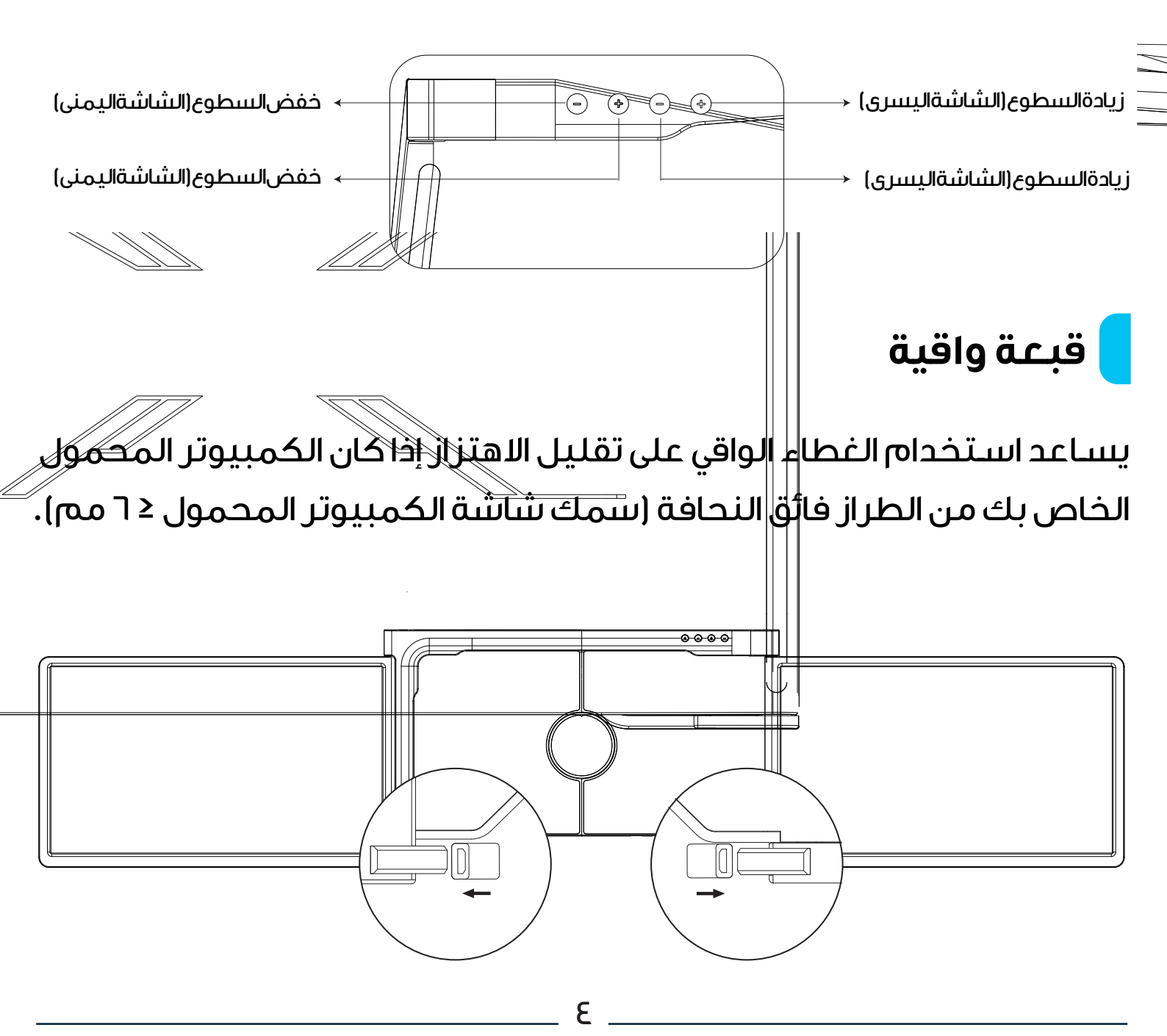

# یثبت

<mark>ا.</mark> أخرج المنتج من عبوته.

٦. افتح الشاشتين وفقًا للإرشادات الموضحة في الشكل ٢.

٣. ضع الحامل فوق الجزء الخلفي من الشاشة وثبته بالمشبك. تأكد من أن الحامل يناسب الحواف بشكل آمن ويستقر فوق شاشة الكمبيوتر المحمول.
3. تتميز الشاشة بحامل قابل للتعديل بدون خطوات مدمج في الخلف. ارفع الحامل، ثم مده لتوفير دعم إضافي لشاشة Screen. لسحب الحامل، اضغط مع الاستمرار على الزر المخصص.

ه، قم بتوصيل الشاشة بالكمبيوتر المحمول باستخدام الكابلات المناسبة. ملاحظة: يوصى بتوصيل محول طاقة خارجي بقوة ه فولت/٣ أمبير (أو طاقة PD) أو مصدر طاقة للكمبيوتر المحمول بموصل النوع C للاستخدام لفتر ات طويلة.

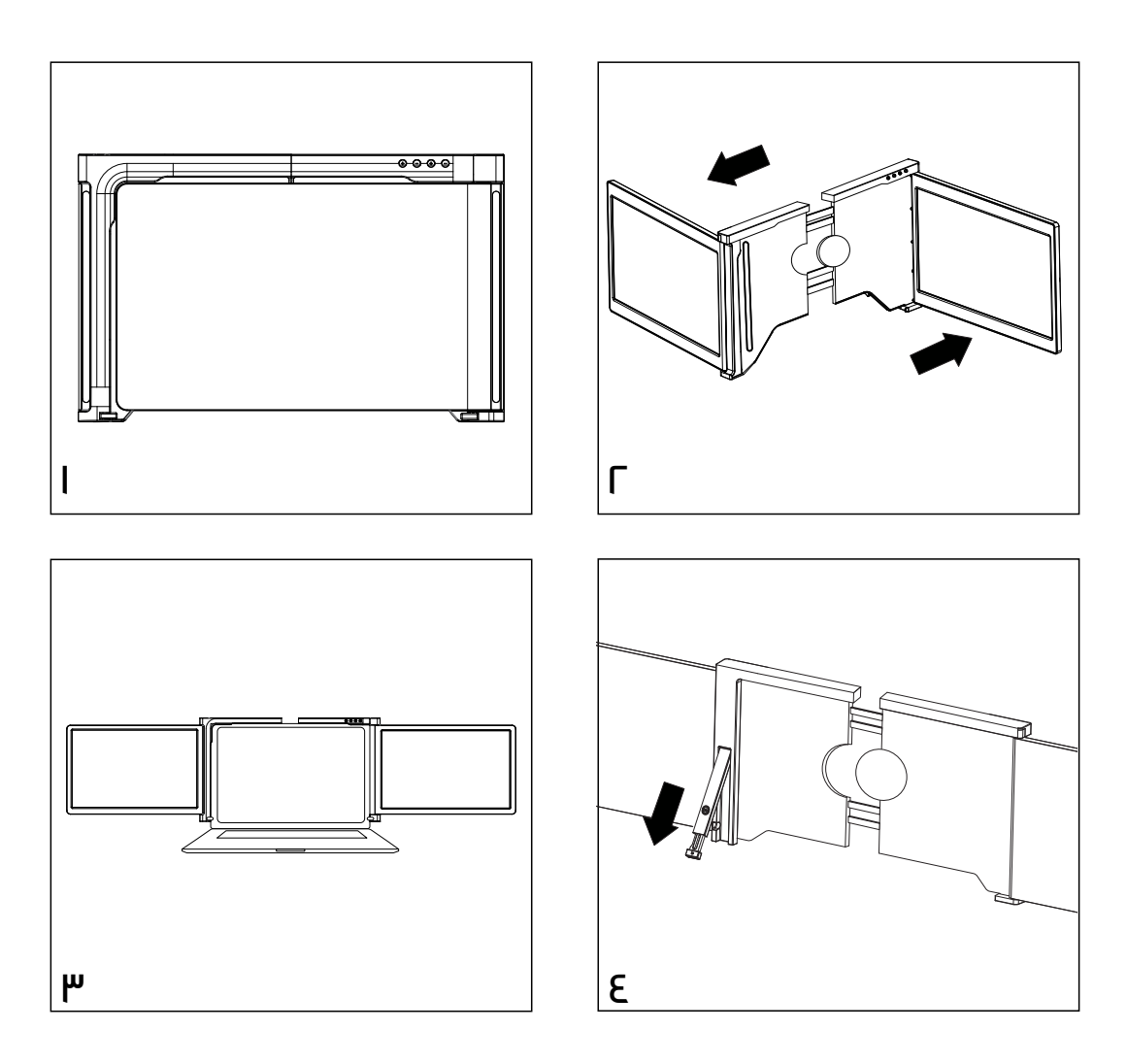

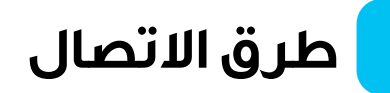

ا. توصيل الشاشة عبر كابل USB-C إلى USB-C

ملاحظة: بعد تثبيت برنامج التشغيل، يمكن تشغيل الشاشة بواسطة كابل

واحد طالما أن طاقة الخرج > ١٠ وات.

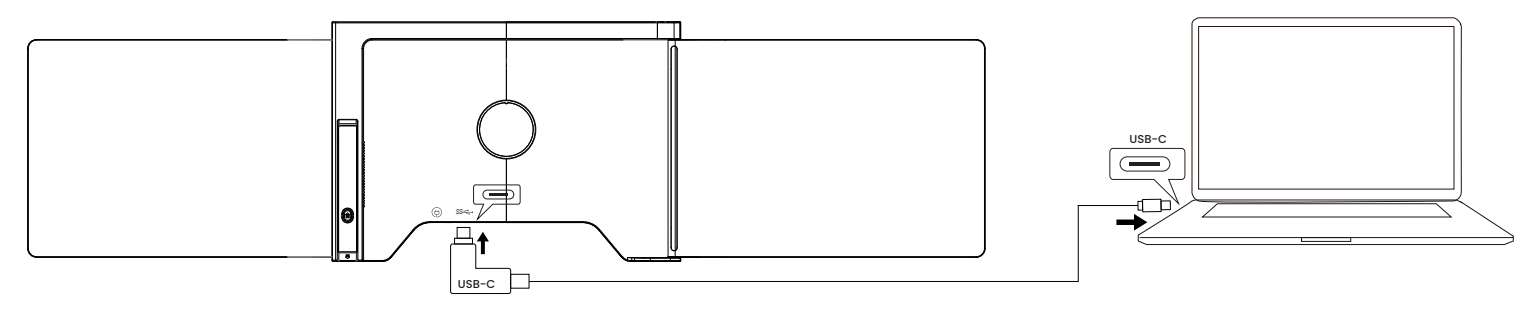

إذا كانت طاقة خرج منفذ الكمبيوتر المحمول أقل من ١٠ وات، فيلز م وجود مصدر طاقة خارجي للشاشة.

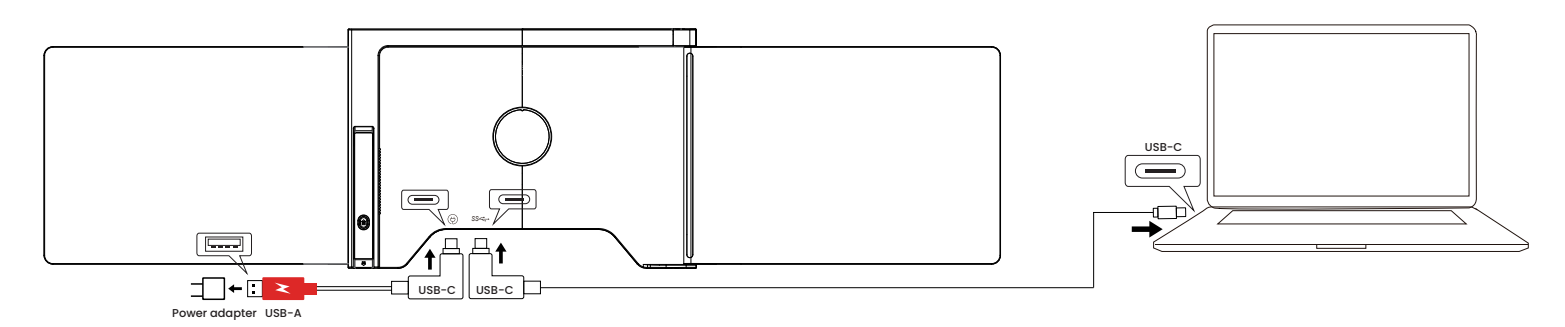

IUSB-C إلى USB-A توصيل الشاشة عبر كابلين

الخطوة I: قم بتوصيـل موصلي USB-A الذكرييـن بالكمبيوتـر المحمول أو المحول أولاً.

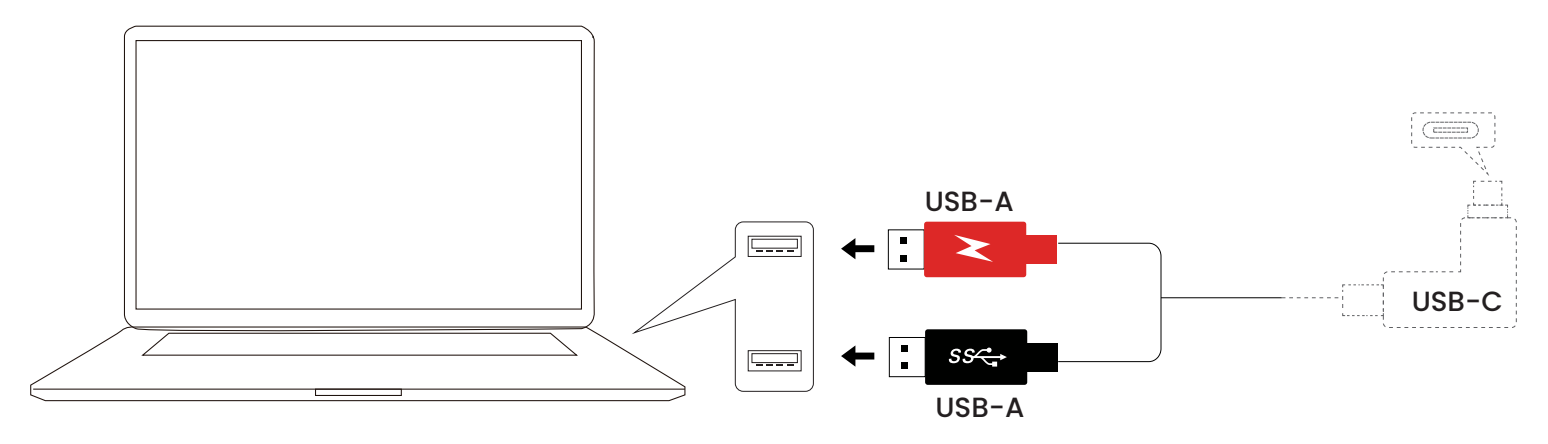

الخطوة ۲: ثم قم بتوصيل موصلات USB-C الذكرية بالشاشة.

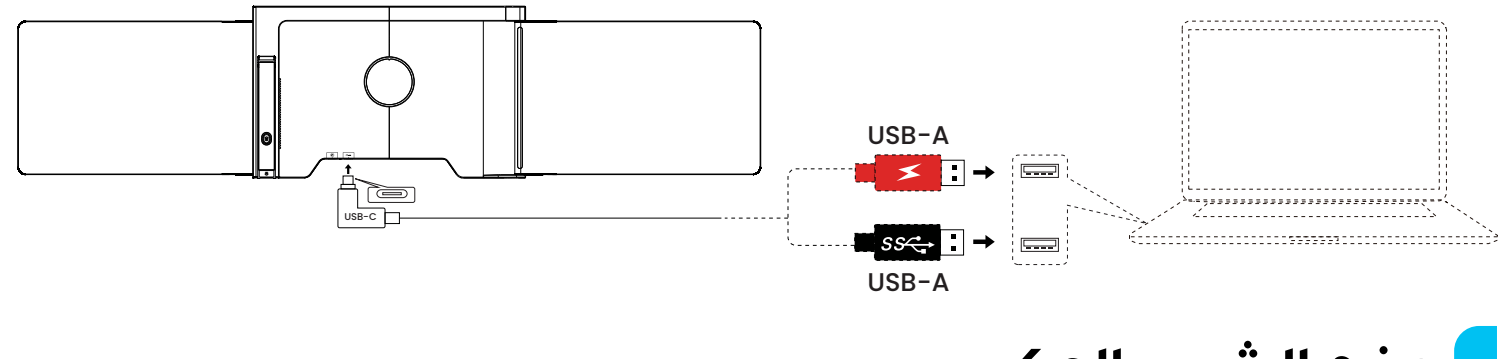

## وضع الشحن العكسي

يتيح توصيل الشاشة بمصدر طاقة خارجي (مثل مصدر الطاقة الأصلي للكمبيوتر المحمول من النوع C) أثناء توصيلها بالكمبيوتر المحمول عبر اتصال USB-C في نفس الوقت شحن الكمبيوتر المحمول.

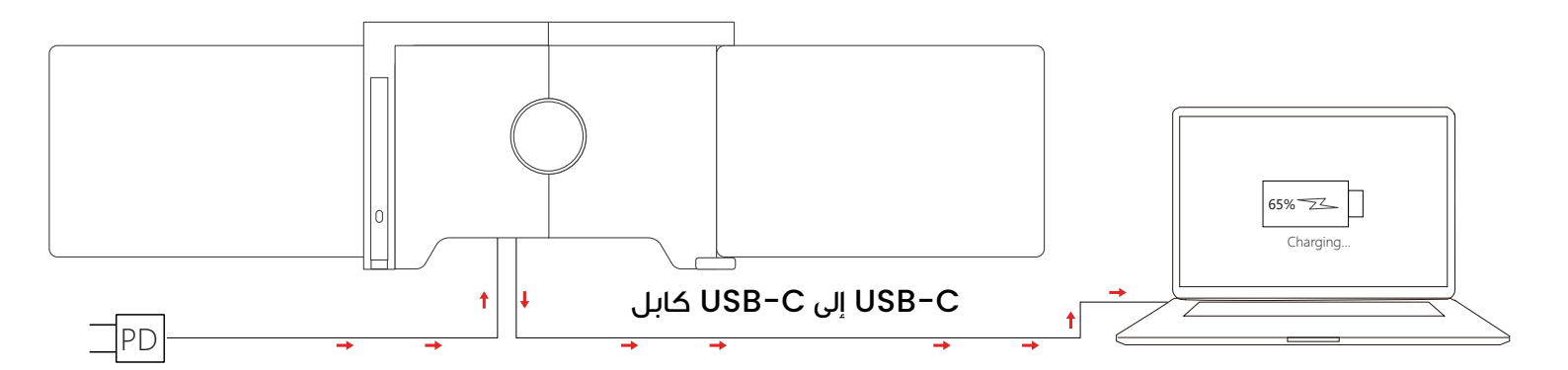

## وضع التفتيح

ا، قم بتوصيل منفذ USB-C الوظيفي بالكمبيوتر المحمول بالجهاز باستخدام كابل USB-C.

-C قم بتوصيل مصدر طاقة الكمبيوتر المحمول بالجهاز عبر منفذ USB-C

للطاقة لتمكين الشحن العكسي للكمبيوتر المحمول وتعزيز سطوع الشاشة تلقائيًا.

ملاحظـة: إذا لـم يكن منفذ شـاحن الكمبيوتر المحمول لديك USB-C، فيرجى استخدام شاحن PD آخر (> ٤٥ وات).

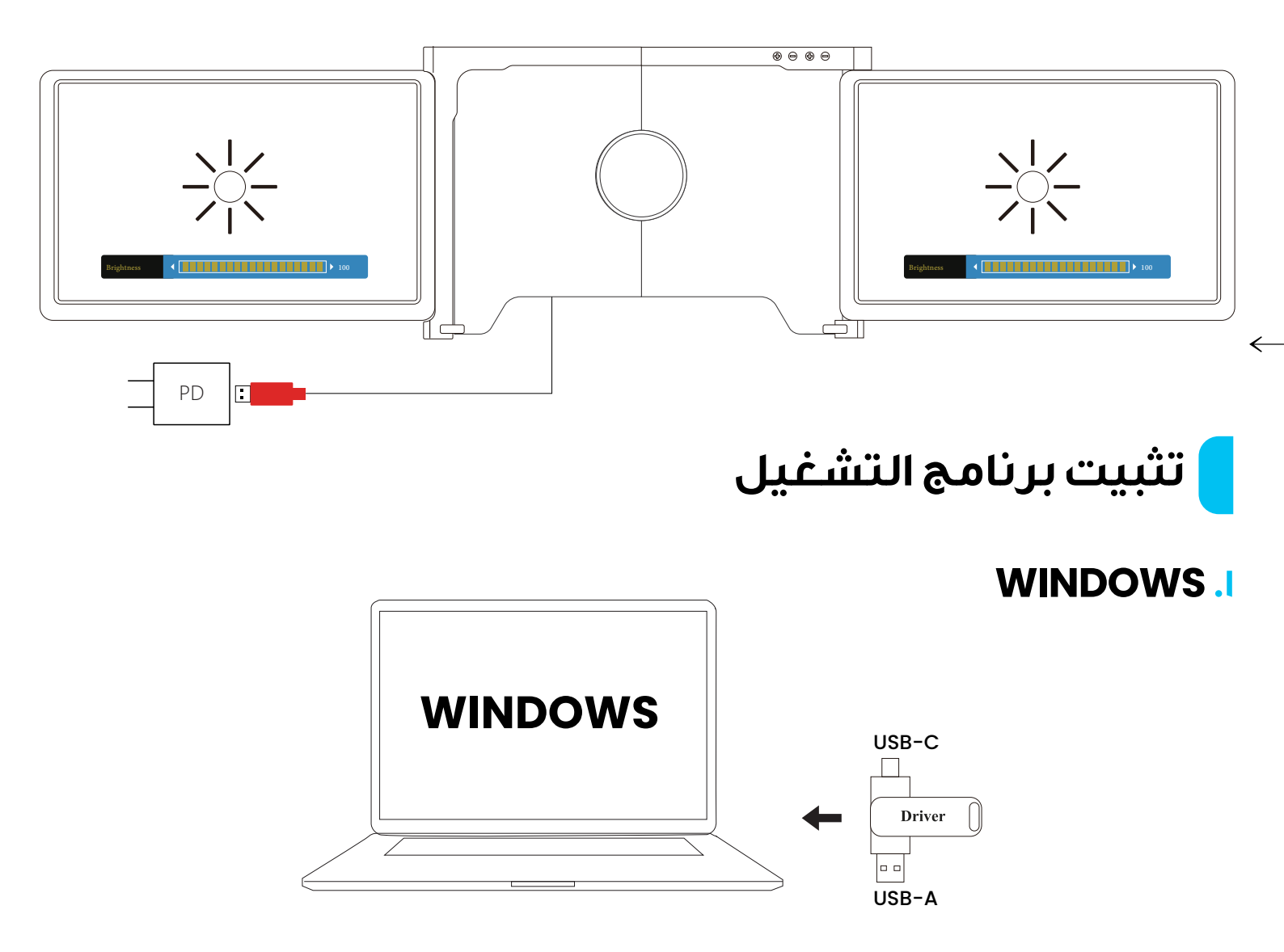

٨. لنظام التشغيل Windows اأو الإصدارات الأحدث [التثبيت التلقائي]

I.A بتوصيل الشاشة بالكمبيوتر المحمول باستخدام كبل USB-C أو USB-A المرفق.

۸.٦ تأكد من توصيل الكمبيوتر المحمول بالإنترنت.

A. ٣ سيتم تثبيت برنامج التشغيل تلقائيًا. بعد التثبيت، أعد تشغيل الكمبيوتر المحمول لتنشيط الشاشة.

A.3 إذا لم يتم تثبيت برنامج التشغيل تلقائيًا، فيرجى المتابعة بالتثبيت اليدوى.

### B. لإصدارات Windows الأخرى [خطوات التثبيت اليدوي]

<mark>B. ا</mark> أدخل القرص المضمّن في الكمبيوتر المحمول. سيظهر مجلد "Drivers" على سطح المكتب أو في "My Computer (PC)".

Drivers" حدد موقع مجلد "Drivers" وافتحه. انقر نقرًا مز دوجًا فوق بر امج التشغيل

التي تظهر على الشاشـة لإكمـال التثبيت.

B. " بعد التثبيت الناجح، أعد تشغيل الكمبيوتر المحمول.

B. ع قم بتوصيل الشاشـة بالكمبيوتر المحمول، وسـتكون جاهزة للاستخدام.

### C. لنظام التشغيل Windows۷

.I تحديث Windows:

a. إذا تعذر تثبيت برنامج تشغيل WindowsV، فاتبع الخطوات التالية: انتقل إلى "Control Panel" → "System and Security" → "Windows " → "System and Security".

حـدِّث نظامك إلى أحـدث إصدار متاح.

.7 تثبيت برنامج التشغيل يدويًا: افتح مجلد "برنامج التشغيل".

انقـر نقـرًا مزدوجًا فـوق برامج التشـغيل القابلـة للتنفيذ واتبع الإر شـادات التي تظهر على الشاشة لإكمال التثبيت. بعد التثبيت الناجح، أعد تشغيل الكمبيوتر المحمول.

C. ٣ توصيل الشاشة واستخدامها: قم بتوصيل الشاشة ثلاثية الشاشات بالكمبيوتر المحمول.

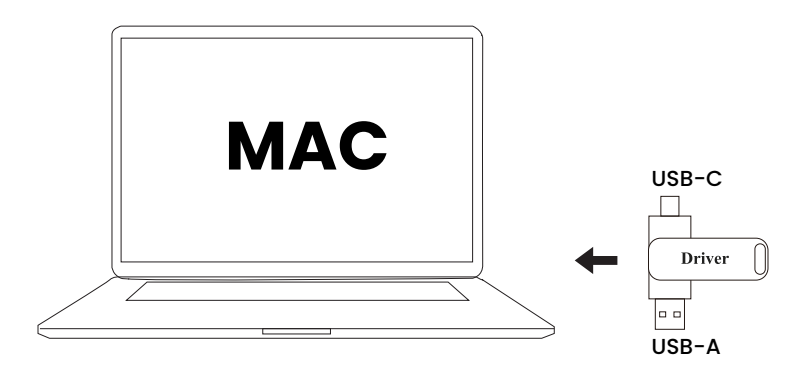

#### MAC .

A. أدخل قرص U: أدخل قرص U في منفذ USB بالكمبيوتر المحمول. سيظهر مجلد باسم "Drivers" على سطح المكتب.

Brivers" وحدد موقع دلیل "Mac OS".

Security & Privacy " < 🎯 " System Preferences " انتقـل إلى " .c

، "Screen Recording" ، 🙆 'Unlock" ، مطلوب معرف

Apple وكلمة المرور] > حدد خيار "UsbDisplay" 📚 🖻 .

D. أكمـل أي تثبيتـات ضروريـة، ثـم أعد تشـغيل الكمبيوتـر المحمـول لتطبيق التغييرات.

E. قم بتوصيل الشاشة بالكمبيوتر المحمول. بمجرد التوصيل، تصبح الشاشة جاهزة للاستخدام.

ملاحظة: إذا تعذر العثور على برنامج التشغيل، فيرجى اتباع الخطوات التالية على جهاز MacBook الخاص بك:

> ا، افتـح "تفضيـلات النظام". System Security & "<" Preferences Privacy ".

> ٦. انقر فوق الرمز "+" كما هو موضح في الصورة لإضافة برنامج التشغيل.

> ". انتقل إلى " Applications ". حدد موقى "RacerUSB" > "UsbDisplay" وحدده. انقر فوق " Open ". 9. اتبى الإرشادات التي تظهر على الشاشة 1. البى الإرشادات التي تظهر على الشاشة الإكمال تثبيت برنامج التشغيل. 1. مح نجاح التثبيت، أعد تشغيل جهاز MacBook. بمجرد توصيلها، تصبح

الشاشــة جاهزة للاستخدام.

|                                            | Privacy & Security    |    |
|--------------------------------------------|-----------------------|----|
| Q terror                                   |                       |    |
| C Sound                                    | Carrera               | 9  |
| C Focus                                    | HomeKit               | 3  |
| Screen Time                                | Speech Recognition    |    |
| G General                                  | aparen neceptinen     |    |
| Appearance                                 | G Media & Apple Music |    |
| Accessibility                              | Files and Folders     | 5. |
| Control Center                             |                       |    |
| Siri & Spotlight                           | Full Disk Access      | 2  |
| <ul> <li>Privacy &amp; Security</li> </ul> | Focus                 | 5  |
| Desktop & Dock                             | Accessibility         | 5  |
| Cisplays                                   |                       |    |
| Wallpaper                                  | Input Monitoring      | 2  |
| Battery                                    | Screen Recording      | 2  |
| C Lock Screen                              | Automation            | 8  |

|                    | < Screen Recording                                                    |
|--------------------|-----------------------------------------------------------------------|
| Q Salarrin         | Allow the applications below to record the content of your acreen and |
| Sound              | audio, even while using other applications,                           |
| G Focus            | 🖸 WeChat 🔍                                                            |
| Screen Time        | + -                                                                   |
| General            |                                                                       |
| Appearance         |                                                                       |
| O Accessibility    |                                                                       |
| Control Center     |                                                                       |
| 🖸 Siri & Spotlight |                                                                       |
| Privacy & Security |                                                                       |

| Farmenting 1           | (1) 回* 篇*        | RacerUSB          | 8       | Q Destin.            |
|------------------------|------------------|-------------------|---------|----------------------|
| () flacants            | E Numbers        | UninstallGeneralU | Disclay |                      |
| A Applications         | 🔝 Pages          | UnbOriplay        |         |                      |
| C Desitop              | Photo Booth      |                   |         |                      |
| Discuments             | Produants        |                   |         |                      |
| Downloads              | R Preview        |                   |         |                      |
|                        | GuickTime Player |                   |         |                      |
| Cloud Drive            | All Receruse     |                   |         |                      |
| Shared                 | @ Sefari         |                   |         |                      |
|                        | Shorteyts        |                   |         | UsibDisplay          |
| (an entry in           | C SH             |                   |         | Application - #71 KB |
| Treps.                 | - 00-6 MA        |                   |         |                      |
| <ul> <li>红告</li> </ul> |                  |                   |         | Cancel Open          |

ملاحظة: إذا لم تتمكن من فتح برنامج التشغيل داخل الحزمة، فيرجى مسح رمز الاستجابة السريعة المقدم لتنزيل برنامج التشغيل مباشرة.

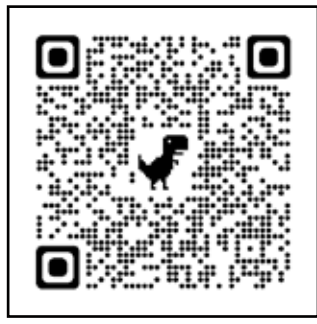

## تكوين شاشة الكمبيوتر المحمول

#### WINDOWS.I

ا.انتقل إلى إعدادات العرض من خلال تحديد ابدأ 📲 > الإعدادات 🔅 System > الإعدادات Display.

۲. انقر فوق "Identify"، وسیظهر الرقم المقابل علی کل شاشة.

۳. انقر واسحب الشاشات المرقمة

لترتيبها كما هو موضح في الصورة. ٤. إذاتم تجميع شاشتين معًا (على سبيل المثال،٢/٢،١٣)، فحددإحدى الشاشتين، ثم المثال إلى قائمة " Multiple Displays " واختر " Extend desktop on this ". display ".

| elect and rearrange displays                                                                                                    |                                              |
|----------------------------------------------------------------------------------------------------|----------------------------------------------|
| elect and realitange displays                                                                                                    |                                              |
| elect a display below to change its settings                                                                                                    | . Some settings are applied to all displays. |
|                                                                                                    |                                              |
|                                                                                                    |                                              |
|                                                                                                    |                                              |
| 2                                                                                                    | 1 2                                          |
| 5                                                                                                    |                                              |
|                                                                                                    |                                              |
|                                                                                                    |                                              |
|                                                                                                    |                                              |
|                                                                                                    | Identify Detect                              |
|                                                                                                    |                                              |
|                                                                                                    |                                              |
|                                                                                                    |                                              |
| Display                                                                                                    |                                              |
|                                                                                                    |                                              |
| off off                                                                                                    |                                              |
| Off Night light settings                                                                                                    |                                              |
| Off Night light settings                                                                                                    |                                              |
| off Night light settings Scale and layout                                                                                                    |                                              |
| off Night light wittings Scale and layout Change the size of test, apps, and other items                                                                                                    |                                              |
| Off Night light settings Scale and layout Change the size of text, apps, and other items 150% (Recommended)                                                                                                    |                                              |
| off Night light settings Scale and layout Change the size of test, apps, and other items     150% (Recommended)     Advanced scaling settings                                                                               |                                              |
| Off Night light settings Scale and layout Change the size of text, apps, and other items     [150% (Recommended) ~ ) Advanced scaling settings Resolution                                                                   |                                              |
| Off Night light settings Scale and layout Change the size of text, apps, and other items     150% (Recommended)     Advanced scaling settings Resolution     1920 × 1080                                                    |                                              |
| Off Night light settings Scale and layout Change the size of text, apps, and other items     150% (Recommended)     Advanced scaling settings Resolution     1920 × 1080 Orientation                                        |                                              |
| Off Night light settings Scale and layout Change the size of text, apps, and other items 150% (Recommended) Advanced scaling settings Resolution 1920 × 1080 Orientation Undergape                                          |                                              |
| Off Night light settings Scale and layout Change the size of text, apps, and other items     150% (Recommended)     Advanced scaling settings Resolution     1920 > 1080 Orientation Lindscape Portrait                     |                                              |
| off Night light settings Scale and layout Change the size of test, apps, and other items     150% (Recommended)     Advanced scaling settings Resolution     1920 > 1080 Orientation Unintscape Portrait Landscape (Tipped) |                                              |

ه. للتكبير، انقر فوق القائمة المنسدلة ",Change the size of text apps, and other items "وحدد ٢٠٨١ أو مستوى التكبير المفضل لديك.

ملاحظة: يمكن تكوين مزامنة ثلاث شاشات في إعدادات بطاقة الرسومات.

#### MAC .r

ا. انتقل إلى قائمـة Apple 🌒 > . Displays < System Preferences الوصول إلى الترتيب: T. انقـر فوق "Arrangement" من قائمة العرض. ". تأكد من عدم تحديد مربع "Mirror ."Displays انقر فوق أيقونة كل شاشة ولاحظ الشاشة التي تعرض إطارًا أحمر. ترتيب الشاشات: ٥. انقر فوق أيقونات الشاشة واسحبها بحيث تكون على نفس جانب الشاشات المقابلة ذات الإطار الأحمر.

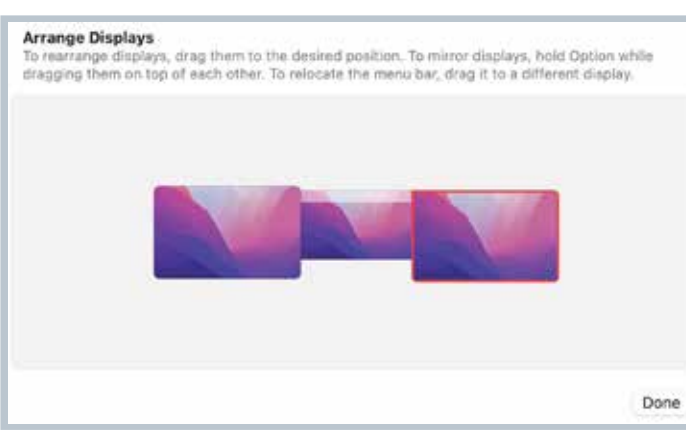

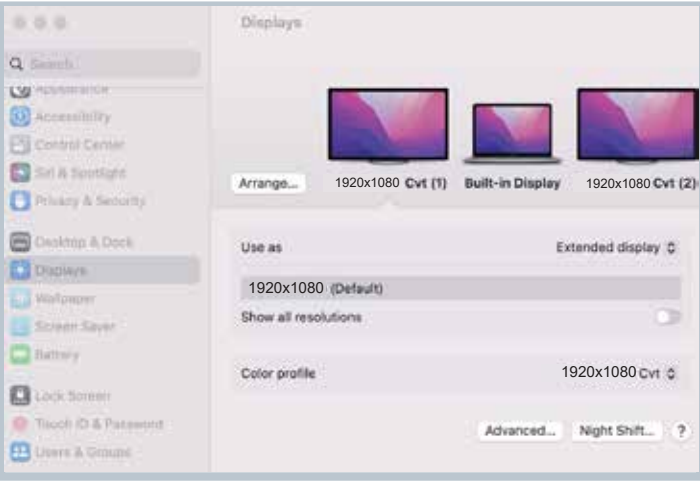

## المواصفات

| اسم المنتج              | Powerology شاشةمحمولةمز دوجة الشاشة مع اتصال سلكي<br>واحد لأجهزة الكمبيوتر المحمولة مقاس ١٣،٣ بوصة إلى ١٧،٣ بوصة |
|-------------------------|----------------------------------------------------------------------------------------------------|
| SKU                     | PDSLM13                                                                                                    |
| المدخل                  | تیار مستمر ہ فولت/۳ أمبیر                                                                                        |
| الطاقة                  | ها واط                                                                                                    |
| حجم الشاشة              | شاشة IPS بحجم ۱۳،۳ بوصة                                                                                          |
| دقة الشاشة              | Ι۹Γ.×Ι.Λ.                                                                                                    |
| نسبة العرض إلى الارتفاع | نسبة العرض إلى الارتفاع ٩:١٦                                                                                     |
| الإضاءة الخلفية         | إضاءة خلفية W-LED                                                                                                |

| التباين          | نسبة التباين ١: ٨٠٠                                                                                                    |
|------------------|----------------------------------------------------------------------------------------------------|
| تدرج الألوان     | ٪ ۷۲ تغطية الألوان                                                                                                    |
| درجة السطوع      | حجم البكسل ١٦١١، (أفقي) × ١٦١١، (عمودي) ملم                                                                                    |
| زمن الاستجابة    | زمن الاستجابة ٣٠ مللي ثانية                                                                                                    |
| زاوية العرض      | زاوية الرؤية: أفقياً ٨٩درجة، عمودياً ٨٩درجة                                                                                    |
| الواجهة          | منفذ: النوع IHz ۱۹۲۰×۱۰۸۰،۲۰ (إخراج فيديو) / منفذ النوع C۲<br>(للطاقة فقط)                                                     |
| التوافق          | متوافق مع أنظمة التشغيل Windows و Mac                                                                                          |
| الملحقات المضمنة | الملحقات: كابـل USB-C إلى USB-C ×I، فلاش درايف مزدوج<br>الرأس USB-A & USB-C بسعة ٤ جيجابايت ×I، أغطية حماية ×٦<br>حقيبة حمل ×I |

## الأسئلة الشائعة

### <mark>Q</mark>: هناك شاشة سوداء ولا يوجد عرض بعد الاتصال.

ا، ا تأكد من أن مؤشر اللوحة الأم مضاء.

<mark>١،٢</mark> تحقـق ممـا إذا كانت طر في سـلك الاتصـال موصولين بشـكل صحيح، وتأكد مـن أن طاقة إخراج اللابتوب كافية لدعم الجهاز.

<mark>Q</mark>۲: الشاشة غير مستقرة، تومض، أو تصبح سوداء بشكل متقطع بعد الاتصال.

l، ٦ يرجى التحقق مما إذا كانت طاقة إخراج اللابتوب كافية لدعم الجهاز . من الضروري توصيل مصدر طاقة خارجي (شاحن USB C الخاص باللابتوب أو شاحن تيار مستمر ه فولت ٣ أمبير أو شاحن PD) بالجهاز .

## 

### <mark>؟Q</mark>: بعد الاتصال بـ MacBook يظهر شعار الإقلاع ولكن لا يوجد عرض، كيف يمكن حل هذه المشكلة؟

ا، ٤ تحقق مما إذا كان أيقونة برنامج التشغيل موجودة في الزاوية العلوية اليمنى مـن سـطح المكتـب للابتوب. إذا لم يتـم عر ضها، يرجى الدخول إلى منصة بدء تشغيل اللابتوب للبحث عن برنامج التشغيل والنقر عليه لحل المشكلة.

o<mark>Q: هل يمكن للجهاز شحن اللابتوب عند اتصاله بمصدر طاقة؟</mark> ا، متطلبات الشحن: a. يجب أن يدعم منفذ C-USB الخاص باللابتوب الطاقة. d. التوصيل عبر كابل C-USB. 3. مصدر الطاقة يجب أن يكون بروتوكول PD. 7. ه الاتصال: USB-C. USB-C.

## الضمان

المنتجات التي تشتريها مباشرة من موقعنا الإلكتروني أو متجر **Powerology** تأتي مع ضمان لمدة ٢٤ شهرًا.

ينطبق الضمان لمدة ٢٤ شهرًا على المنتجات التي تم شراؤها مباشرة من موقعنا الإلكتروني أو متجر Powerology. إذا تم شراء منتجات Powerology من أي من بائعي التجزئة المعتمدين لدينا، فسيكون المنتج مؤهلاً للحصول على ضمان لمدة ١٢ شهرًا فقط. لتمديد ضمان منتجك، تفضل بزيارة موقعنا الإلكتروني إلى مدة ١٢ شهرًا فقط لتمديد ضمان منتجك، تفضل بزيارة موقعنا الإلكتروني إلى صورة تم تحميلها للمنتج لمعالجة طلبك. بمجرد الموافقة، ستتلقى رسالة تأكيد عبر البريد الإلكتروني بشأن ضمان المنتج الممتد. قم بتحميل المعلومات المطلوبة خلال ٤٨ ساعة من الشراء لتكون مؤهلاً لمدة ٢٤ شهرًا من فترة الضمان.

> لمزيد من المعلومات، يرجى التحقق من: powerology.me/warranty

## اتصل بنا

إذا كانت لديك أي أسئلة حول سياسة الخصوصية هذه، فيرجى الاتصال بنا على: hey@powerology.me الموقع الكتروني: powerology.me انستغرام: powerology.me فيسبوك: powerology.ME